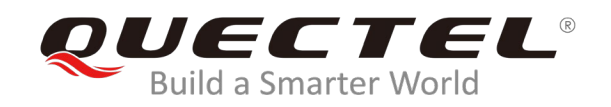

# **L26-T EVB User Guide**

### **GNSS Module Series**

Rev. L26-T\_EVB\_User\_Guide\_V1.0

Date: 2019-11-21

Status: Released

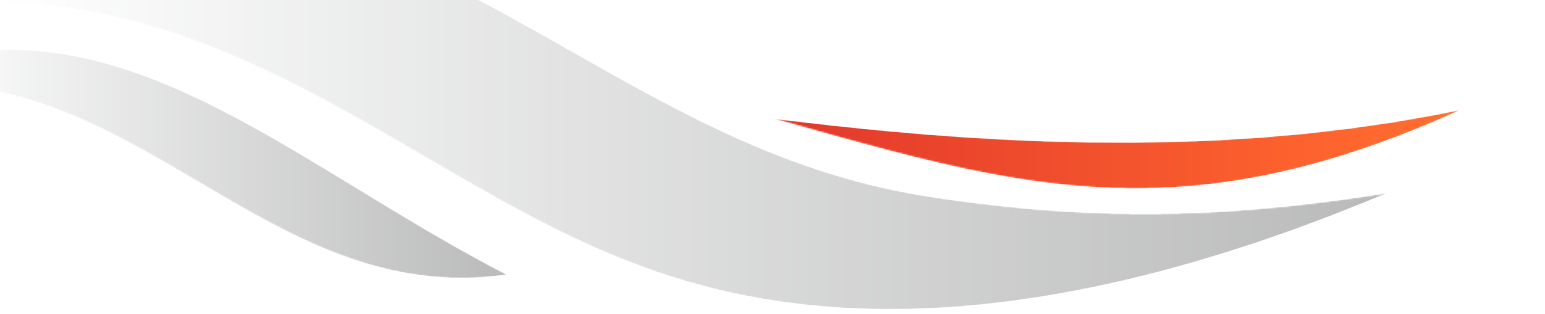

www.quectel.com

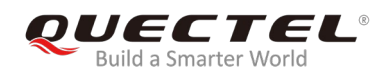

# Our aim is to provide customers with timely and comprehensive service. For any assistance, please contact our company headquarters:

#### **Quectel Wireless Solutions Co., Ltd.**

Building 5, Shanghai Business Park Phase III (Area B), No.1016 Tianlin Road, Minhang District, Shanghai, China 200233 Tel: +86 21 5108 6236 Email: <u>info@quectel.com</u>

#### Or our local office. For more information, please visit: http://www.quectel.com/support/sales.htm

#### For technical support, or to report documentation errors, please visit:

http://www.quectel.com/support/technical.htm Or email to: <a href="mailto:support@quectel.com">support@quectel.com</a>

#### **GENERAL NOTES**

QUECTEL OFFERS THE INFORMATION AS A SERVICE TO ITS CUSTOMERS. THE INFORMATION PROVIDED IS BASED UPON CUSTOMERS' REQUIREMENTS. QUECTEL MAKES EVERY EFFORT TO ENSURE THE QUALITY OF THE INFORMATION IT MAKES AVAILABLE. QUECTEL DOES NOT MAKE ANY WARRANTY AS TO THE INFORMATION CONTAINED HEREIN, AND DOES NOT ACCEPT ANY LIABILITY FOR ANY INJURY, LOSS OR DAMAGE OF ANY KIND INCURRED BY USE OF OR RELIANCE UPON THE INFORMATION. ALL INFORMATION SUPPLIED HEREIN IS SUBJECT TO CHANGE WITHOUT PRIOR NOTICE.

#### COPYRIGHT

THE INFORMATION CONTAINED HERE IS PROPRIETARY TECHNICAL INFORMATION OF QUECTEL WIRELESS SOLUTIONS CO., LTD. TRANSMITTING, REPRODUCTION, DISSEMINATION AND EDITING OF THIS DOCUMENT AS WELL AS UTILIZATION OF THE CONTENT ARE FORBIDDEN WITHOUT PERMISSION. OFFENDERS WILL BE HELD LIABLE FOR PAYMENT OF DAMAGES. ALL RIGHTS ARE RESERVED IN THE EVENT OF A PATENT GRANT OR REGISTRATION OF A UTILITY MODEL OR DESIGN.

Copyright © Quectel Wireless Solutions Co., Ltd. 2019. All rights reserved.

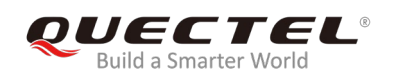

# **About the document**

# History

| Revision | Date       | Author      | Description |
|----------|------------|-------------|-------------|
| 1.0      | 2019-11-21 | Brooke WANG | Initial     |

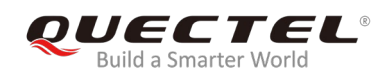

# Contents

| Abo | ut the document                                 | 2  |
|-----|-------------------------------------------------|----|
| Сог | tents                                           | 3  |
| Tab | e Index                                         | 4  |
| Fig | re Index                                        | 5  |
| 1   | Introduction                                    | 6  |
|     | 1.1. Safety Information                         | 6  |
| 2   | General Overview                                | 7  |
|     | 2.1. Top view of L26-T EVB                      | 7  |
|     | 2.2. L26-T EVB & Kit Accessories                | 8  |
|     | 2.3. EVB and Accessories Assembly               | 9  |
| 3   | Interface Applications                          | 10 |
|     | 3.1. Micro-USB Interface                        | 10 |
|     | 3.2. Antenna Interface                          | 10 |
|     | 3.3. Switches and Buttons                       | 11 |
|     | 3.4. Operation Status Indication LEDs           | 12 |
|     | 3.5. Test Points                                | 12 |
| 4   | EVB Operation Procedures                        | 14 |
|     | 4.1. Communication via Micro-USB Interface      | 14 |
|     | 4.2. Firmware Download                          | 15 |
|     | 4.2.1. Firmware Download in Normal Working Mode | 15 |
|     | 4.2.2. Firmware Download in Boot Download Mode  | 16 |
| 5   | Usage of Teseo-Suite Pro                        | 17 |
|     | 5.1. View the GNSS Receiver Status              | 17 |
|     | 5.1.1. COM Port and Baud Rate Setting           | 17 |
|     | 5.1.2. Explanations of Views and Windows        | 19 |
|     | 5.2. Send PSTM Commands                         | 20 |
| 6   | Appendix A Reference                            | 21 |

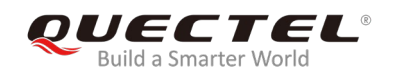

# **Table Index**

| TABLE 1: INTERFACES OF L26-T EVB          | 7  |
|-------------------------------------------|----|
| TABLE 2: LIST OF ACCESSORIES              | 9  |
| TABLE 3: SWITCHES AND BUTTONS             | 11 |
| TABLE 4: OPERATION STATUS INDICATION LEDS | 12 |
| TABLE 5: PIN DESCRIPTION                  | 13 |
| TABLE 6: RELATED DOCUMENTS                | 21 |
| TABLE 7: TERMS AND ABBREVIATIONS          | 21 |

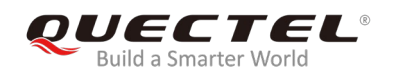

# **Figure Index**

| FIGURE 1: TOP VIEW OF L26-T EVB                                      | 7  |
|----------------------------------------------------------------------|----|
| FIGURE 2: L26-T EVB & KIT ACCESSORIES                                | 8  |
| FIGURE 3: L26-T EVB AND ACCESSORIES ASSEMBLY                         | 9  |
| FIGURE 4: MICRO-USB CONNECTOR                                        | 10 |
| FIGURE 5: ANTENNA CONNECTOR                                          | 10 |
| FIGURE 6: SWITCHES AND BUTTONS                                       | 11 |
| FIGURE 7: OPERATION STATUS INDICATION LEDS                           | 12 |
| FIGURE 8: TEST POINTS - J104                                         | 12 |
| FIGURE 9: USB PORTS                                                  | 14 |
| FIGURE 10: COM PORT SETTING OF QCOM                                  | 14 |
| FIGURE 11: STA808X/9X FIRMWARE UPGRADE TOOL CONFIGURATIONS           | 15 |
| FIGURE 12: TESEOIII XLOADER TOOL CONFIGURATIONS FOR FIRMWARE UPGRADE | 16 |
| FIGURE 13: TESEO-SUITE PRO TOOL INTERFACE                            | 17 |
| FIGURE 14: MANUAL CONFIGURATION THE COM PORT                         | 18 |
| FIGURE 15: SIGNAL LEVEL                                              | 19 |
| FIGURE 16: SKY VIEW                                                  | 19 |
| FIGURE 17: MODULE POSITIONING FORM                                   | 20 |
| FIGURE 18: COMMAND SENDING VIA TESEO-SUITE PRO                       | 20 |

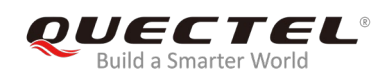

# **1** Introduction

This user guide describes detailed information about the usage of Quectel L26-T EVB (Evaluation Board), the auxiliary for engineers to develop and test Quectel L26-T module.

# 1.1. Safety Information

The following safety precautions must be observed during all phases of operation, such as usage, service or repair of any terminal incorporating Quectel L26-T module. Manufacturers of the terminal should notify users and operating personnel of the following safety information by incorporating these guidelines into all manuals supplied with the product. If not so, Quectel assumes no liability for any failure to comply with these precautions.

|         | Be assure the use of the product conforms to the national safety and<br>environmental regulations, and is allowed in the country and in the environment<br>required.                                           |
|---------|----------------------------------------------------------------------------------------------------|
| Since a | Keep away from explosive and flammable materials. The use of electronic products in extreme power supply conditions and locations with potentially explosive atmospheres may cause fire and explosion hazards. |
|         | The product has to be powered by a stabilized voltage source, and the wiring shall conform to security and fire prevention regulations.                                                                        |
|         | Proper ESD handling procedures must be applied throughout the mounting, handling and operation of any application that incorporates the module to avoid ESD damages.                                           |

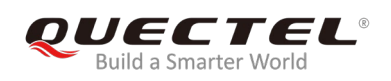

# **2** General Overview

# 2.1. Top view of L26-T EVB

The following figure illustrates the top view of L26-T EVB.

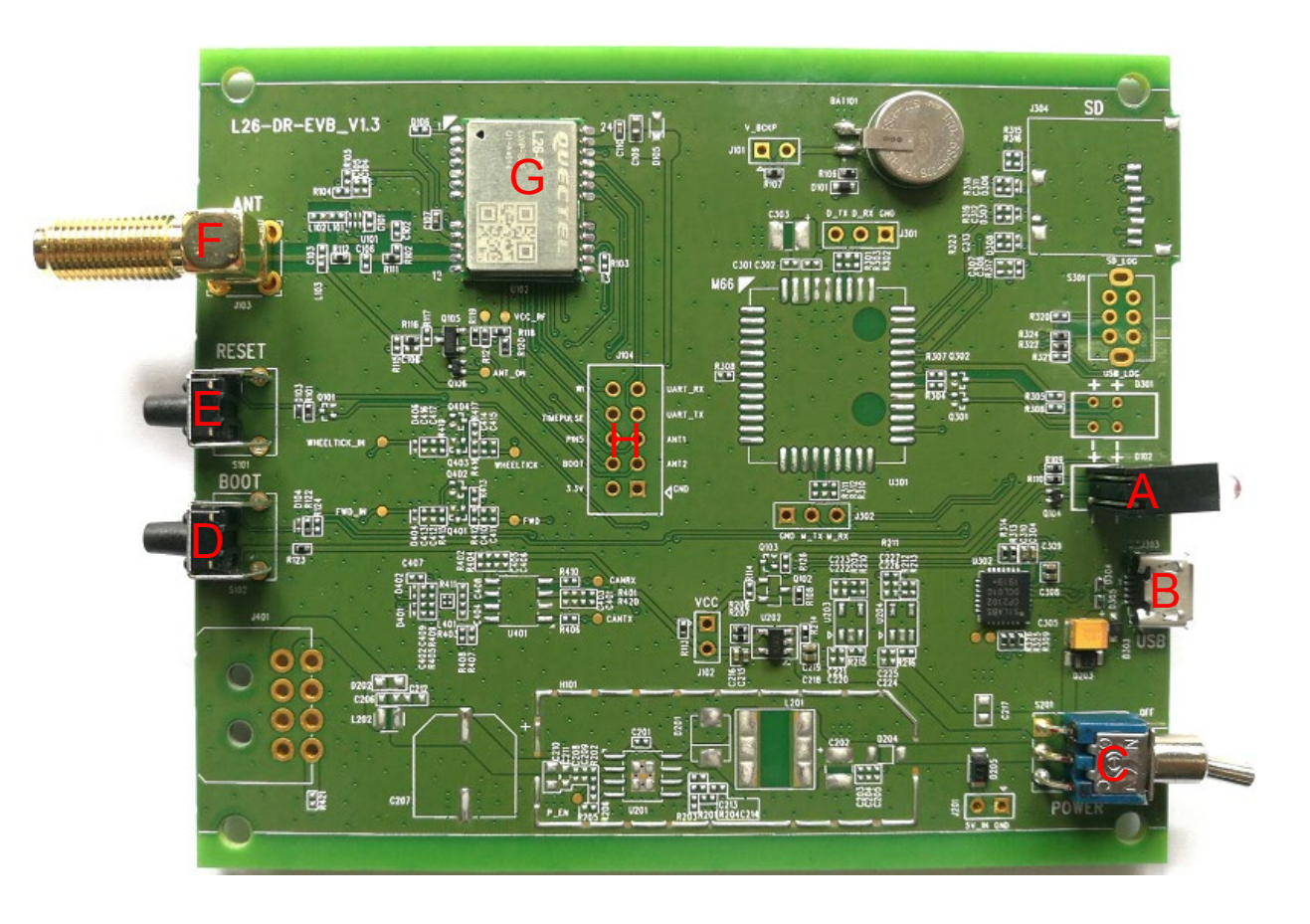

Figure 1: Top View of L26-T EVB

#### Table 1: Interfaces of L26-T EVB

| SN. | Designator | Description     |
|-----|------------|-----------------|
| А   | D102       | Indication LEDs |

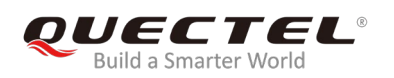

| В | J303 | Micro-USB connector |
|---|------|---------------------|
| С | S201 | Power switch        |
| D | S102 | Boot button         |
| E | S101 | Reset button        |
| F | J103 | Antenna connector   |
| G | U102 | L26-T module        |
| Н | J104 | Test points         |

### 2.2. L26-T EVB & Kit Accessories

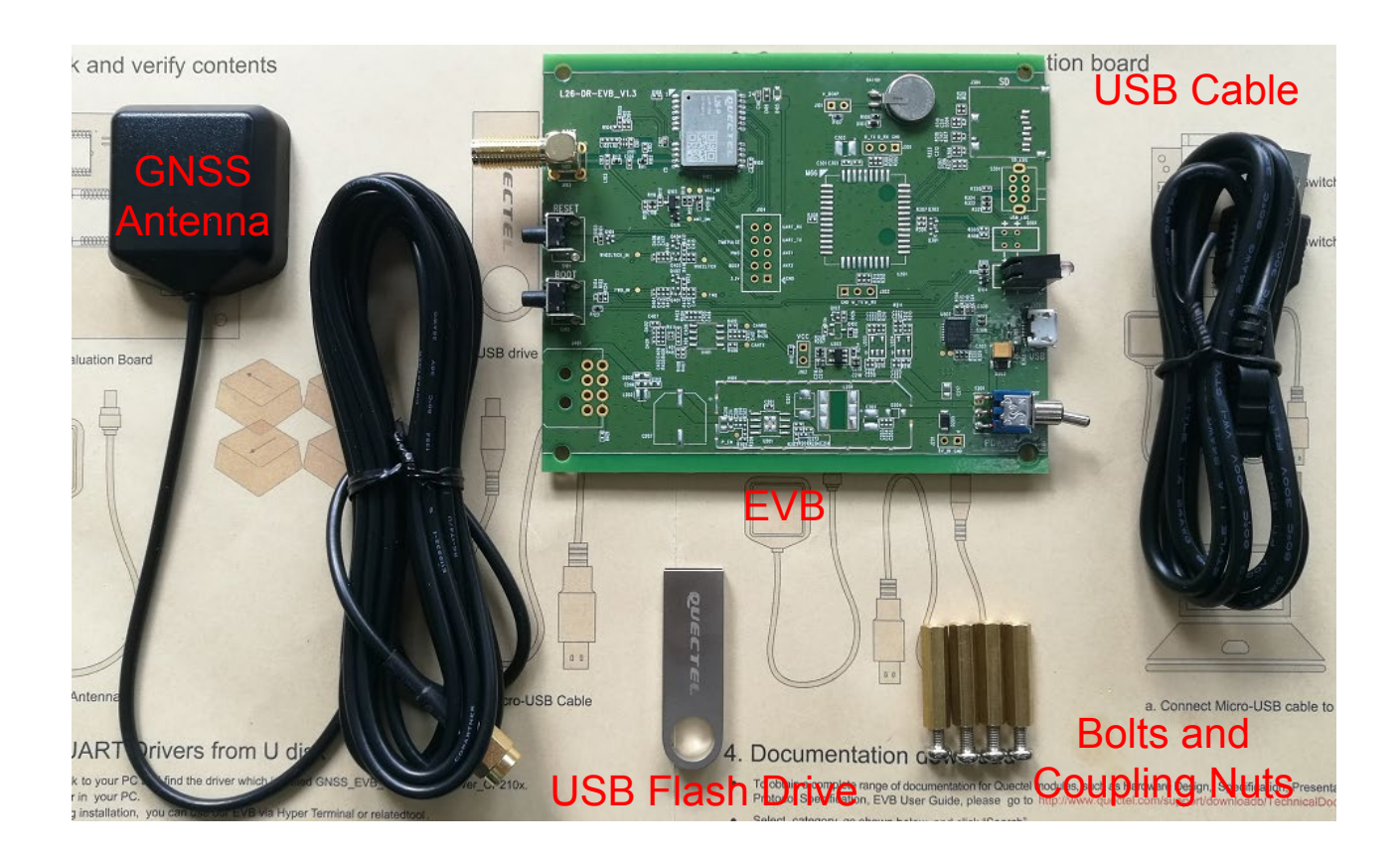

Figure 2: L26-T EVB & Kit Accessories

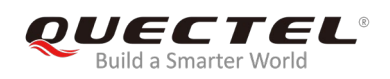

#### Table 2: List of Accessories

| Items             | Description                                                                               | Quantity |
|-------------------|-------------------------------------------------------------------------------------------|----------|
| USB Cable         | USB cable                                                                                 | 1        |
| EVB               | Evaluation board                                                                          | 1        |
| Antenna           | GNSS antenna (active)                                                                     | 1        |
| USB Flash Drive   | USB flash drive (including L26-T related documents, tools, drivers, etc.)                 | 1        |
| Instruction Sheet | A sheet of paper giving instructions for EVB connection, details of EVB accessories, etc. | 1        |
| Others            | Bolts and coupling nuts                                                                   | 4 pairs  |

# 2.3. EVB and Accessories Assembly

The following figure shows the assembly of L26-T EVB and its accessories.

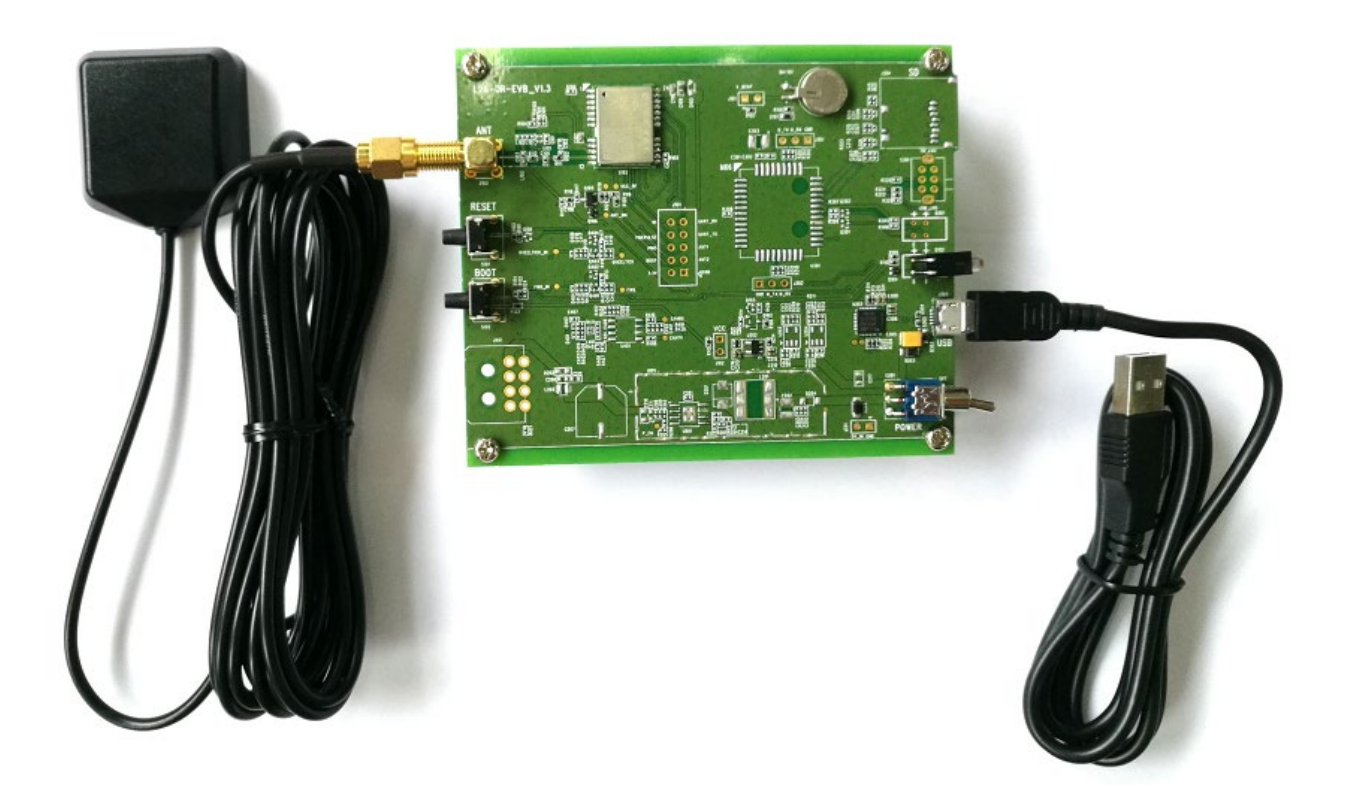

Figure 3: L26-T EVB and Accessories Assembly

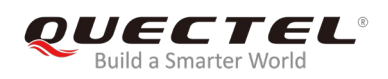

# **3** Interface Applications

## 3.1. Micro-USB Interface

Micro-USB connector is used for EVB power supply as well as data transmission.

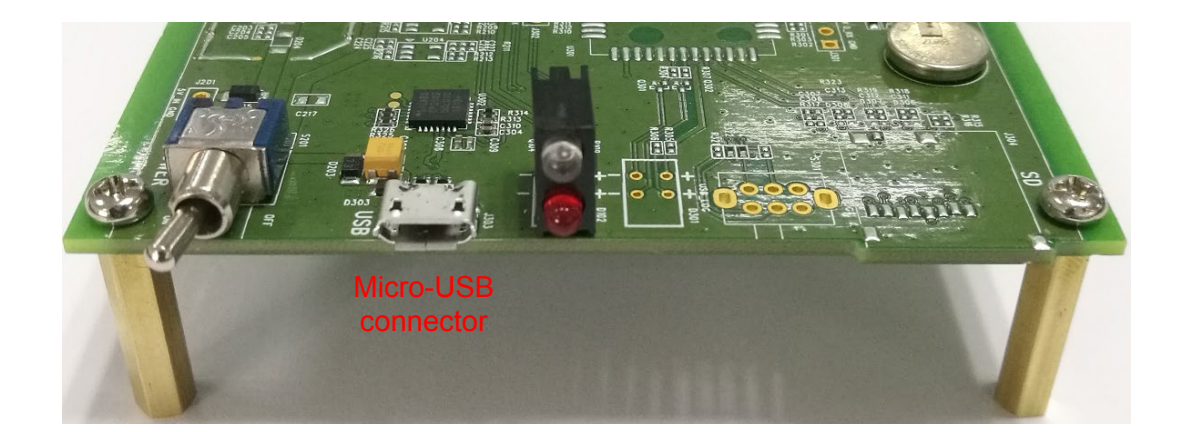

Figure 4: Micro-USB Connector

## 3.2. Antenna Interface

The antenna connector is used to connect an external passive or active GNSS antenna.

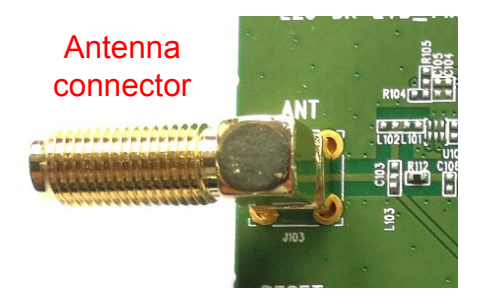

Figure 5: Antenna Connector

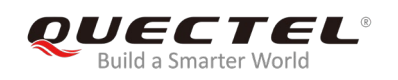

# 3.3. Switches and Buttons

The following figure illustrates the switches and buttons of the EVB.

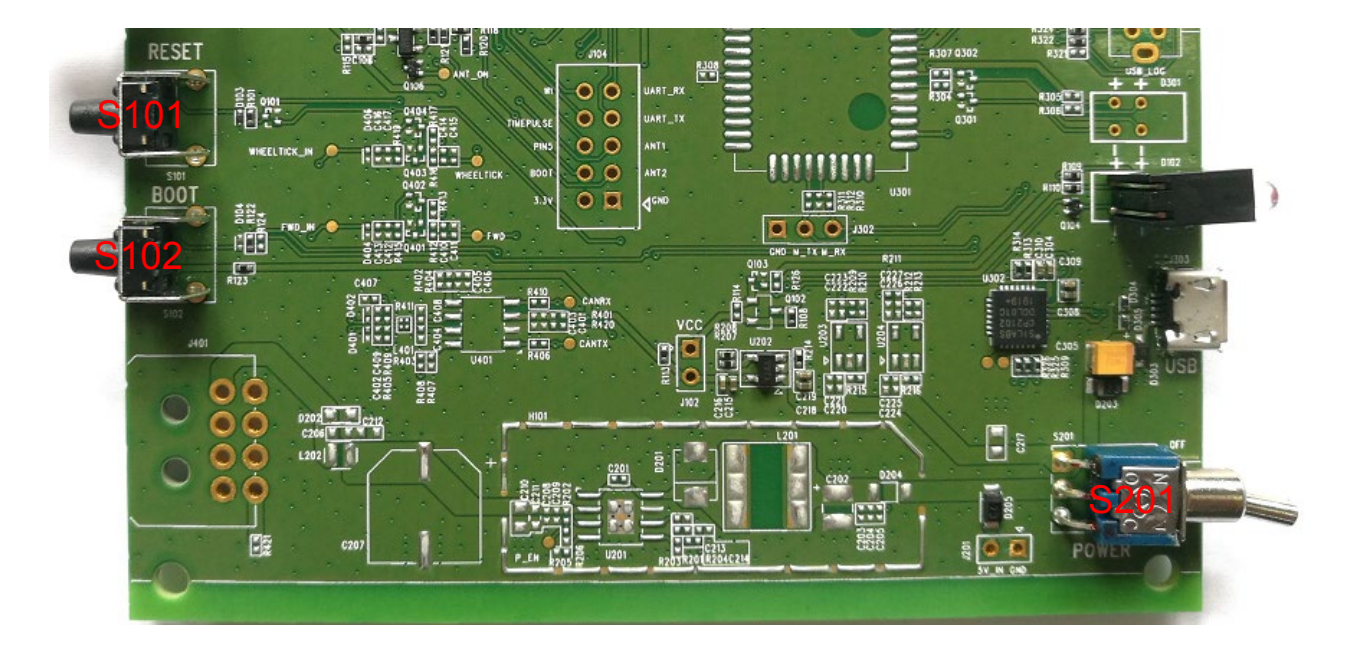

Figure 6: Switches and Buttons

#### **Table 3: Switches and Buttons**

| Part No. | Name  | I/O | Description                                                              |
|----------|-------|-----|--------------------------------------------------------------------------|
| S101     | RESET | DI  | The module will be reset through pressing and then releasing the button. |
| S102     | BOOT  | DI  | Please refer to Chapter 4.2.2 for details.                               |
| S201     | POWER | PI  | Power switch                                                             |

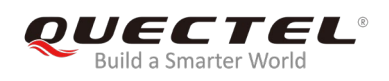

# 3.4. Operation Status Indication LEDs

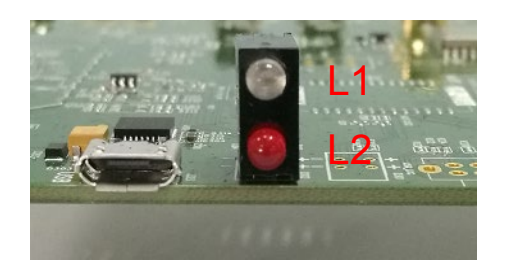

Figure 7: Operation Status Indication LEDs

#### Table 4: Operation Status Indication LEDs

| Part | Name | I/O | Description                                                        |
|------|------|-----|--------------------------------------------------------------------|
| L1   | 1PPS | DO  | Flash: 1PPS signal indicator. The frequency is 1Hz (configurable). |
| L2   | PWR  | DO  | Power indicator                                                    |

### 3.5. Test Points

The following figure illustrates the test points of the EVB.

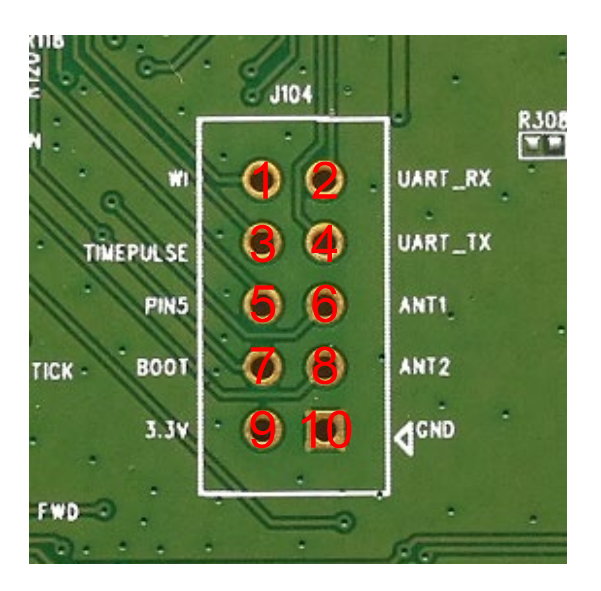

Figure 8: Test Points - J104

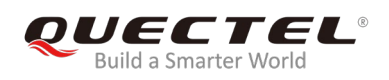

#### Table 5: Pin Description

| Pin No. | Signal    | I/O | Description                             |
|---------|-----------|-----|-----------------------------------------|
| 1       | WI        | /   | /                                       |
| 2       | UART_RX   | DI  | Receive data                            |
| 3       | TIMEPULSE | DO  | One pulse per second                    |
| 4       | UART_TX   | DO  | Transmit data                           |
| 5       | PIN5      | PI  | Reserved                                |
| 6       | ANT1      | AI  | Antenna detection 1                     |
| 7       | BOOT      | DI  | Force the module to enter boot download |
| 8       | ANT2      | AI  | Antenna detection 2                     |
| 9       | 3.3V      | PO  | 3.3V output                             |
| 10      | GND       | /   | Ground                                  |

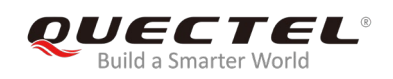

# **4** EVB Operation Procedures

This chapter mainly illustrates the operation procedures of L26-T EVB.

#### 4.1. Communication via Micro-USB Interface

- **Step 1:** Connect the EVB and the PC with a Micro-USB cable through Micro-USB interface, and then switch POWER to ON state to power on the EVB.
- **Step 2:** Run the USB flash drive on PC to install the USB driver. The USB port numbers can be viewed in Device Manager of the PC after the USB driver is installed, as shown below.

Ports (COM & LPT)

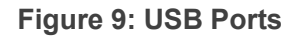

**Step 3:** Install and then use the tool QCOM provided by Quectel to realize the communication between L26-T module and the PC.

The following figure shows the COM Port Setting of QCOM: select the correct "**COM Port**" (USB Port shown in the above figure) and set the correct "**Baudrate**" (the default value: 9600bps). For more details about the usage of QCOM, please refer to *document [4]*.

| COM Port Setting                                                                         |   |  |  |  |  |
|------------------------------------------------------------------------------------------|---|--|--|--|--|
| COM Port: 7 - Baudrate: 9600 - StopBits: 1 - Parity: None -                              | - |  |  |  |  |
| ByteSize: 8 - Flow Control: No Ctrl Flow - Close Port                                    |   |  |  |  |  |
| \$GPVTG, , T, , M, , N, , K, N*2C                                                        | * |  |  |  |  |
| \$GNGSA, A, 1, , , , , , , , , , , , 99. 0, 99. 0, 99. 0*1E                              |   |  |  |  |  |
| \$GNGSA, A, 1, , , , , , , , , , , , 99. 0, 99. 0, 99. 0*1E                              |   |  |  |  |  |
| \$GNGSA, A, 1, , , , , , , , , , , , 99. 0, 99. 0, 99. 0*1E                              |   |  |  |  |  |
| \$GPGLL, 0000. 00000, N, 00000. 00000, E, 000259. 000, V, N*4F                           |   |  |  |  |  |
| \$PSTMANTENNASTATUS, 1, 0, 0, 0*50                                                       |   |  |  |  |  |
| \$GPRMC, 000300.000, V, 0000.00000, N, 00000.00000, E, , , 030917, , , N*79              |   |  |  |  |  |
| \$GPGGA, 000300.000, 0000.00000, N, 00000.00000, E, 0, 00, 99.0, 100.00, M, 0.0, M, .*6F |   |  |  |  |  |

#### Figure 10: COM Port Setting of QCOM

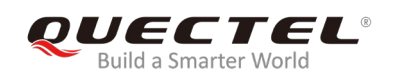

### 4.2. Firmware Download

L26-T module supports the firmware download in both normal working mode and boot download mode, respectively using the tools STA808x/9x Firmware Upgrade and TeseoIII XLoader.

#### 4.2.1. Firmware Download in Normal Working Mode

Firmware upgrade in normal working mode should be performed as the following steps:

**Step 1:** Connect the EVB to a PC through the USB cable.

**Step 2:** Switch POWER to ON state to power on the EVB.

**Step 3:** Run the tool STA808x/9x Firmware Upgrade and configure the tool as shown below.

| 🞲 STA808x/9x Firmware Upgrade 3.3                                           |                                             |
|-----------------------------------------------------------------------------|---------------------------------------------|
| Port settings<br>VART mode USB mode<br>Output port COM7                     | NMEA baud rate 9600 -<br>Baud rate 460800 - |
| Firmware options<br>Program only Erase NVM 1024 KB<br>Dump Recovery DTR RTS | Size: 781.132<br>CRC: 74E4494B              |
| E:\L26TNR01A03V03\L26TNR01A03V03_UPC                                        | G26. bin                                    |
| Start Site                                                                  | About                                       |
| Idle                                                                        |                                             |

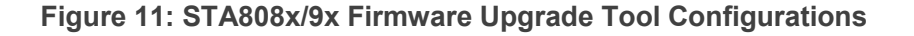

Step 4: Click Start button and then reset the module to upgrade the firmware.

| NOTE       |                                                                                   |
|------------|-----------------------------------------------------------------------------------|
| Please mal | ke sure the module is in full on mode before downloading firmware by this method. |

#### 4.2.2. Firmware Download in Boot Download Mode

Firmware download in boot download mode should be performed as the following steps:

- **Step 1:** Connect the EVB to a PC through the USB cable.
- **Step 2:** Press and hold the BOOT button, and switch POWER to ON state to power on the EVB. Once the high voltage level of BOOT pin has been detected during power-up, the module will enter into boot download mode.
- **Step 3:** Release BOOT button to make BOOT pin of L26-T return to normal floating.
- **Step 4:** Run the tool TeseoIII XLoader and configure the tool as shown below.

|                           | binary image settings                 |                |             |
|---------------------------|---------------------------------------|----------------|-------------|
| O SRAM                    | Destination address 0000000           | Size           | 846.684     |
| ◎ SQI flash               | Entry point off 00000000              | CRC32          | 1DA48481    |
| 🔘 NOR flash               | Load E: \126TNR01A03V03\126TNR01A03V0 | 03_BOOT26. bin |             |
| Loading settings          | Options                               |                |             |
| Output COM7               | Erase NVM 1024 KE                     | STA809         | OFG only    |
| Baud rate 460800          | Erase only Program or                 | nly 📃 Use 4K   | B sector si |
| Debug options<br>🔲 Enable |                                       |                |             |
| 🔘 Dump 💿 Set              | Address 10000000 Size 52              | 4288 Data      | 00000000    |
| Security options          |                                       |                |             |
| 🔲 RSA authenticatio       | r Generate RSA                        |                |             |
| Private key               |                                       |                | Load        |
| Public signed key         |                                       |                | Load        |
|                           |                                       |                |             |

Figure 12: TeseoIII XLoader Tool Configurations for Firmware Upgrade

**Step 5:** Click Send button to upgrade the firmware.

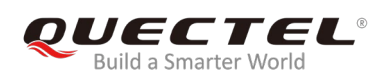

# **5** Usage of Teseo-Suite Pro

After the EVB accessories are assembled, please turn on the module and start the tool Teseo-Suite Pro. The tool helps users to view the status of GNSS receiver. The following chapter only briefly describes the use of Teseo-Suite Pro, for more details about the tool, please click "**Help**" and select "**User Manual**" in the tool.

## 5.1. View the GNSS Receiver Status

#### 5.1.1. COM Port and Baud Rate Setting

After the tool is opened, the following interface will be shown:

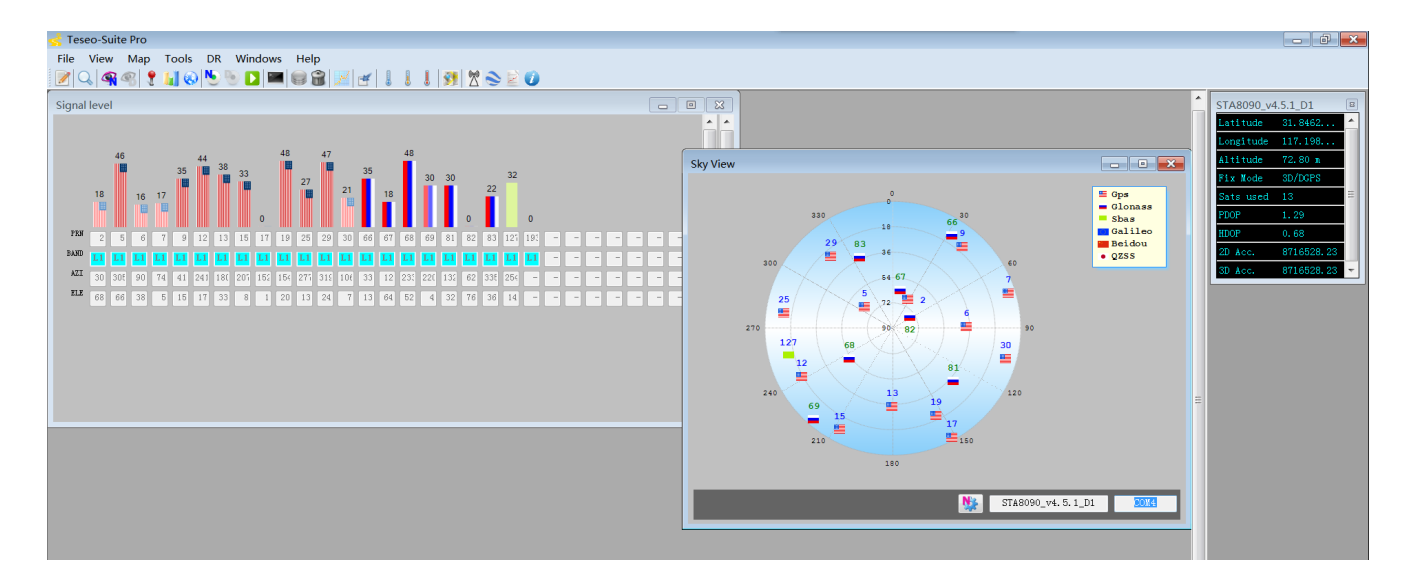

Figure 13: Teseo-Suite Pro Tool Interface

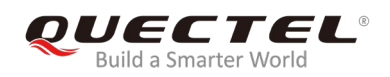

UART port can be automatically identified by Teseo-Suite Pro when it is opened. If not, the steps from "a" to "d" illustrated in the following figure should be performed.

Please click the corresponding buttons. After **Add Device** button is clicked, the "Rover Configuration" box will be popped up, then please check the "**Add Control Port**" box.

| 🚽 Teseo-Suite Pro                                                                | Rover configuration                      |                        |
|----------------------------------------------------------------------------------|------------------------------------------|------------------------|
| <u>File View Map Iools DR Windows Help</u>                                       | Configuration                            |                        |
| <mark> @</mark> Q   🗠   ¶ @ 1 🔛 @ 1 🖉   🖉   🖉   🖉   🖉                            | Binary Image Vers. 4 2 5 1 1 2           |                        |
| Configuration Session                                                            | Hardware type: TESE03_STA8090 -          |                        |
| Configuration Session Action                                                     | GNSS Device Name                         |                        |
| Auto                                                                             | STA8090_v4.5.1_01                        |                        |
|                                                                                  | Add Control Fort Add Debug Fort          |                        |
| Connect Connect Record Record                                                    | Control Port Debug Port Assi ( )         |                        |
| GPS Device name Ctrl Dbg Ctrl Dbg Connect Protocol Contro<br>port port data data | I Protocol (c) PTCH 3.5                  |                        |
|                                                                                  | WIEA 3.x                                 |                        |
|                                                                                  | XMEA 4.10                                |                        |
|                                                                                  | Debug                                    |                        |
|                                                                                  | Port Name CONT                           |                        |
|                                                                                  | Rend Rote Com                            |                        |
|                                                                                  |                                          |                        |
|                                                                                  | Jata Bits 8 V                            |                        |
|                                                                                  | Parity None -                            |                        |
|                                                                                  | Stop Bits None -                         |                        |
| J.                                                                               | Read Timeout 1000                        |                        |
|                                                                                  | DIR control                              |                        |
|                                                                                  |                                          |                        |
|                                                                                  | Action                                   |                        |
|                                                                                  | Ok Cancel                                |                        |
|                                                                                  |                                          |                        |
|                                                                                  |                                          |                        |
| Connect Connect Record Record                                                    |                                          |                        |
| GPS Device name Ctrl Dbg Ctrl Dbg (<br>port port data data                       | Connect Protocol Control Port Debug Port | Delete device Settings |
|                                                                                  |                                          |                        |
|                                                                                  |                                          |                        |
| STA8090 v4.5.1 I                                                                 |                                          |                        |
|                                                                                  |                                          |                        |

Figure 14: Manual Configuration the COM Port

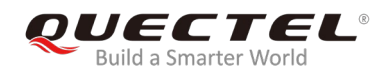

#### 5.1.2. Explanations of Views and Windows

The following interface will be shown by clicking **button**. The digit shown above each flag is the CN value. Below are displayed information such as the PRN, the frequency band used by the satellite ("BAND"), the azimuth ("AZI") and the elevation of the satellite ("ELE"). The clear flag indicates that the navigation data of this satellite is in use, while the faded flag indicates not used.

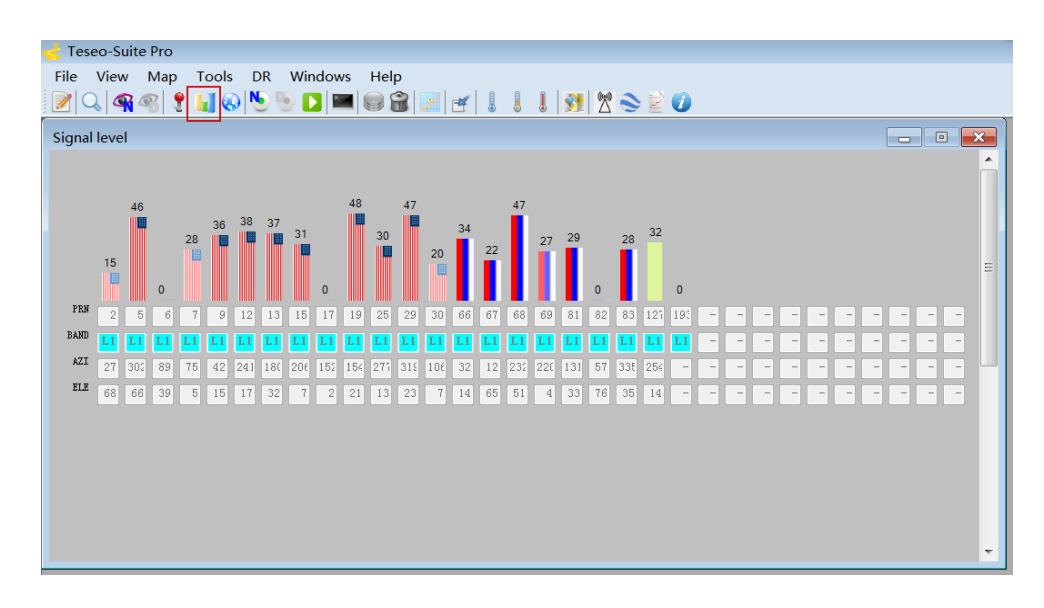

Figure 15: Signal Level

By clicking 🚱 button, "Sky View" will be opened, which shows the current azimuth and elevation of satellites used for the fix.

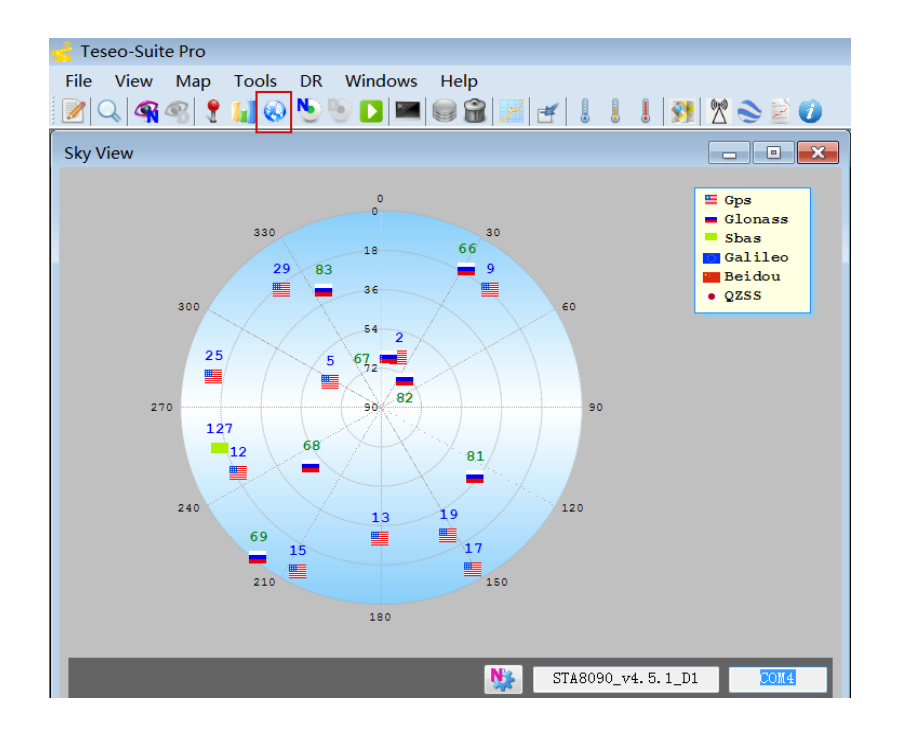

Figure 16: Sky View

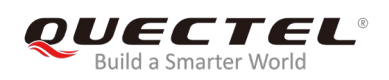

Through clicking **?** button, "View Positioning" form that shows information about GPS positioning of devices will be opened.

| 🛃 Teseo-Suite                                                                                                    | Pro                                                                            |                 |   |                                                                                                    |   |                                                                                                  |                                                                                            | × |
|----------------------------------------------------------------------------------------------------|--------------------------------------------------------------------------------|-----------------|---|----------------------------------------------------------------------------------------------------|---|--------------------------------------------------------------------------------------------------|--------------------------------------------------------------------------------------------|---|
| File View                                                                                                    | Map Tools<br>🔏 🍷 📊 🄇                                                           | DR Windows Help | ( |                                                                                                    |   |                                                                                                  |                                                                                            |   |
| PVT                                                                                                    |                                                                                |                 |   |                                                                                                    |   | STA8090_v4                                                                                       | 4.5.1_D1                                                                                   | 8 |
| Label<br>Latitude<br>North/South<br>Longitude<br>East/West<br>Altitude<br>Geoid<br>Fix Mode<br>TTFF<br>Filter Mode<br>Nb sats | STA8090_V4.5<br>31° 50.7749<br>N<br>117° 11<br>E<br>72.80 m<br>0 m<br>3D<br>11 |                 | E | Reference Position<br>Ant Latitude<br>4055.04798N<br>Ant Longitude<br>01416.55162 E<br>Height Ant<br>88.4330700090124<br>Set Reference<br>Position<br>Save Reference<br>Position | Ш | Latitude<br>Longitude<br>Altitude<br>Fix Mode<br>Sats used<br>PDOP<br>HDOP<br>2D Acc.<br>3D Acc. | 31.8462<br>117.198<br>72.80 a<br>3D/DGPS<br>11<br>1.63<br>0.72<br>8716528.23<br>8716528.23 |   |
| GPSQual<br>Speed                                                                                                    | DGPS<br>0 km/h                                                                 |                 |   | Coordinates Format<br>MinDec                                                                                                    |   |                                                                                                  |                                                                                            |   |
| Heading                                                                                                    | 70.61°                                                                         |                 |   | 🔘 Decimal degrees                                                                                                    |   |                                                                                                  |                                                                                            |   |
| UTC Time                                                                                                    | 13:40:03                                                                       |                 |   |                                                                                                    |   |                                                                                                  |                                                                                            |   |
| Day                                                                                                    |                                                                                |                 |   |                                                                                                    |   |                                                                                                  |                                                                                            |   |
| Month                                                                                                    |                                                                                |                 |   |                                                                                                    | Ŧ |                                                                                                  |                                                                                            |   |

Figure 17: Module Positioning Form

### 5.2. Send PSTM Commands

PSTM Commands can be sent by Teseo-Suite Pro. By clicking **a** button, the command input box will be popped up, which is shown in the figure below.

| 🛃 Teseo-Suite Pro                                                                                                    |                                                                                                    |              |         |             |                     |            | - • ×      |
|----------------------------------------------------------------------------------------------------|----------------------------------------------------------------------------------------------------|--------------|---------|-------------|---------------------|------------|------------|
| File View Map Too                                                                                                    | ols DR Windows Help                                                                                                   |              |         |             |                     |            |            |
| 📝 🔍 🔏 🧐 📍 🕌                                                                                                    | 🐼 🔊 🕑 🔼 📟 📾 🔛 🛃 🛃 🚦 🕴 🥸 🖄 📚                                                                                           | 20           |         |             |                     | _          |            |
| Configuration Session                                                                                                    |                                                                                                    |              |         |             |                     | STA8090_v4 | I.5.1_D1 ≅ |
| Configuration Session                                                                                                    | lation                                                                                                    |              |         |             |                     | Latitude   | 31.8461 🔶  |
| Session Name                                                                                                    | Add Device Melete All                                                                                                 |              |         |             |                     | Longitude  | 117.198    |
| Nmea Decoding - STA80                                                                                                    | 90 v4 5.1 D1                                                                                                    |              |         |             |                     | Altitude   | 46.30 n    |
| The boot of the boot of the bo |                                                                                                    |              | Decodin | g           |                     | Fix Mode   | 3D         |
| Message Filter                                                                                                    | NMLA Message<br>\$PSTMSFTCONSTMASK1                                                                                   | SEND         | \$BDDTM | -           | 🗸 Follow last frame | Sats used  | 15 =       |
| SBDGGA =                                                                                                    | \$GPGSV 4 4 14 193 35 32 18 0*55                                                                                      |              | Lahe    | 1           | Value               | PDOP       | 1.37       |
| SBDGLL ADDONG                                                                                                    | \$GLGSV, 3, 1, 10, 75, 46, 022, 34, 85, 44, 085, 20, 76, 37                                                           | ,320,44,6    | Local   | datum code  |                     | HDOP       | 0.72       |
| SBDGNS<br>SBDGSA                                                                                                    | \$GLGSV, 3, 2, 10, 63, 29, 223, 44, 86, 26, 135, 47, 84, 14,<br>\$GLGSV, 3, 3, 10, 72, 03, 188, , 67, 01, 338, , 1*76 | ,031,22,74   | Local   | datum co    |                     | 2D Acc.    | 8716509.94 |
| SBDGST                                                                                                    | <pre>\$GNGLL,3150.7712,N,11711.8993,E,015803.000,A,#<br/>\$GPTXT.01.01.02.ANTSTATUS=0K*3B</pre>                       | A*40         | Latit   | ude offset  |                     | ob Acc.    | 8110309.94 |
| SBDGSV<br>SBDRMC                                                                                                    | \$GNRMC,015804.000,A,3150.7712,N,11711.8993,E,0                                                                       | 0.00,302.:   | N/S     |             |                     |            |            |
| \$BDTXT                                                                                                    | \$GPGGA,015804.000,3150.7712,N,11711.8993,E,1,1                                                                       | 15,0.72,4    | Longi   | tude offset |                     |            |            |
| SBDVTG                                                                                                    | \$GNGSA,A,3,16,26,27,08,03,09,193,14,23,,,,1.37<br>\$GNGSA,A,3,84,76,65,86,75,66,1,37,0,72,1                          | 7,0.72,1.1   | E/V     |             |                     |            |            |
| SGADTM                                                                                                    | \$GPGSV, 4, 1, 13, 16, 67, 327, 40, 26, 53, 030, 29, 27, 51                                                           | 181,43,2     | Altit   | ude offset  |                     |            |            |
| SGAGGA                                                                                                    | \$GPGSV,4,2,13,31,30,095,18,08,20,200,31,14,17<br>\$GPGSV,4,3,13,40,14,254,37,193,13,172,35,21,1                      | 3,080,19,0   | Refer   | ence datu   |                     |            |            |
| SGAGLL<br>SCACNS                                                                                                    | \$GPGSV, 4, 4, 13, 22, 05, 223, 28, 0*5B<br>\$GLGSV, 3, 1, 10, 75, 46, 022, 34, 85, 44, 085, 20, 76, 37               | 320 45 6     |         |             |                     |            |            |
| SGAGSA                                                                                                    | \$GLGSV, 3, 2, 10, 65, 29, 223, 45, 86, 26, 155, 47, 84, 14                                                           | ,031,21,74   |         |             |                     |            |            |
| SGAGST -                                                                                                    | \$GLGSV,3,3,10,72,03,188,,67,01,338,,1*76<br>\$GNGLL,3150.7712,N,11711.8993,E,015804.000,A,4                          | <b>A*</b> 47 |         |             |                     |            |            |
| : 2 2 45                                                                                                    | \$GPTXT,01,01,02,ANTSTATUS=0K*3B                                                                                      |              |         |             |                     |            |            |
|                                                                                                    | <                                                                                                    | F            |         |             |                     |            |            |
|                                                                                                    |                                                                                                    |              |         |             |                     |            |            |
|                                                                                                    | Control                                                                                                    |              |         |             |                     |            |            |
|                                                                                                    | 🕨 🛚 🖉 🔚 🛛 Patte                                                                                                    |              |         |             |                     |            |            |

Figure 18: Command Sending via Teseo-Suite Pro

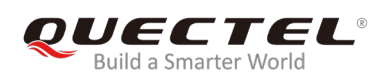

# **6** Appendix A Reference

#### **Table 6: Related Documents**

| SN  | Document name                                   | Remark                                              |
|-----|-------------------------------------------------|-----------------------------------------------------|
| [1] | Quectel_L26-T&L26-P_Hardware_Design             | L26-T&L26-P hardware design                         |
| [2] | Quectel_L26-T&L26-P_GNSS_Protocol_Specification | L26-T&L26-P GNSS protocol<br>specification document |
| [3] | Quectel_L26-T&L26-P_Reference Design            | L26-T&L26-P reference design                        |
| [4] | Quectel_QCOM_User_Guide                         | QCOM User Guide                                     |

#### **Table 7: Terms and Abbreviations**

| Abbreviation | Description                        |
|--------------|------------------------------------|
| API          | Application Programming Interface  |
| CAN          | Controller Area Network            |
| CNR          | Carrier-to-Noise Ratio             |
| DI           | Digital Input                      |
| DO           | Digital Output                     |
| EVB          | Evaluation Board                   |
| GNSS         | Global Navigation Satellite System |
| Ю            | Bidirectional                      |
| LED          | Light Emitting Diode               |
| NVM          | Non-volatile Memory                |
| OBD          | On Board Diagnostics               |
| PI           | Power Input                        |

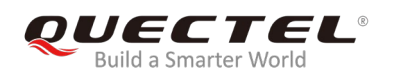

| PPS  | Pulse Per Second                              |
|------|-----------------------------------------------|
| PRN  | Pseudorandom Noise                            |
| SV   | Satellite Vehicle                             |
| UART | Universal Asynchronous Receiver & Transmitter |
| UTC  | Coordinated Universal Time                    |